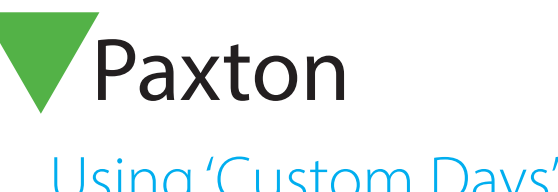

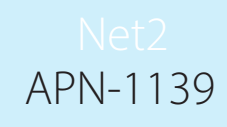

000000000000

# Using 'Custom Days'

#### Requirements

Net2 Access Control Professional v5.0 or higher

Compatible with Net2 plus ACU only

See www.paxton.info/720 for the minimum PC specifications and compatibility statement

### About

Custom days offers organisations flexibility in setting user permissions and door open schedules in advance of the standard 7 day week in a normal timezone.

## Creating a custom day

Open Net2 and select 'Custom days' from the Options menu. 1.

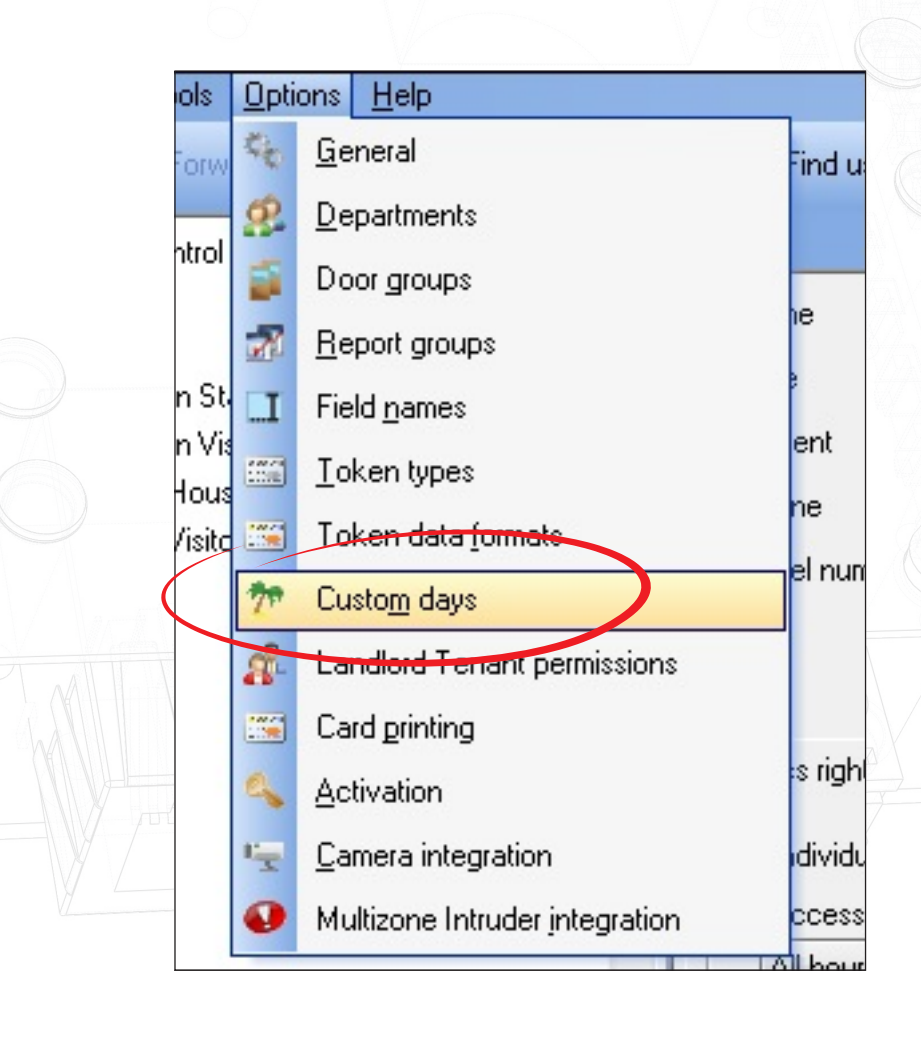

2. Select the 'Types' tab and enter the name of the day you wish to create, followed by 'Add' after each entry.

| Lieneral<br>Landlord Tenant perr<br>Token types<br>Dates Types | <u>D</u> epartments   Doorgroups<br>nissions   Card_printing  <br>  Token data_formats | Report groups<br>Activation   Multizo<br>Custo <u>m</u> days | Field names<br>ne Intruder integration<br>Camera integration |  |
|----------------------------------------------------------------|----------------------------------------------------------------------------------------|--------------------------------------------------------------|--------------------------------------------------------------|--|
| New custom day<br>Date 1<br>Description<br>Recurring           | 4 February 2014 💌 Type                                                                 | Public holiday                                               | Add                                                          |  |
| Date                                                           | Description                                                                            | Туре                                                         | Recurring                                                    |  |
|                                                                |                                                                                        |                                                              | Delete                                                       |  |

- 3. Once complete, select the 'Dates' tab
- 4. Select the date, then the type, give a description that covers that day and lastly choose whether this date will be recurring annually.

Note: A maximum of 26 custom day types and 100 actual custom days can be created.

| General     Departments     Door       Landlord Tenant permissions     Card printing       Token types     Token data formats       Dates     Types                                                                                   | groups   Report groups   Field <u>n</u> ames  <br><u>A</u> ctivation   Multizone Intruder integration  <br>Custo <u>m</u> days <u>C</u> amera integration                                                                                                    |
|----------------------------------------------------------------------------------------------------|----------------------------------------------------------------------------------------------------|
| New custom day<br>Date 14 January 2015 T<br>Description<br>Recurring                                                                                                    | ype Quarterly sales meeting  Add                                                                                                    |
| Date     Description       14 February 2014     Valentines Day       16 April 2014     Quarter 1 review       16 July 2014     Quarter 2 review       14 October 2014     Quarter 3 review       13 January 2015     Quarter 4 review | Type     Recurring       Late opening     Image: Comparison of the problem of the problem of the pr |
|                                                                                                    | Delete<br>OK Cancel Apply                                                                                                    |

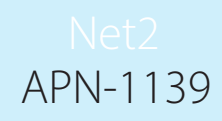

## Operation

1. Once the new day entries have been created, go to the Timezone(s) that are affected by one or more of the custom day profiles you have just created. You will see the Timezone page now has a 'Custom days' tab

| tint 🤱 Find user 👔 Open door 👔 | 🕒 New timezone 👻 🚯 Timesheet |
|--------------------------------|------------------------------|
| Standard week Custom days      |                              |
|                                | 0                            |
| Monday                         |                              |
| Tuesday                        |                              |
|                                |                              |

- 2. When you click the 'Custom Days' tab you will see all the days you have created.
- 3. Select the time you would like the custom day to be active
- 4. Apply your changes. This modified day type will automatically take effect on the date selected.

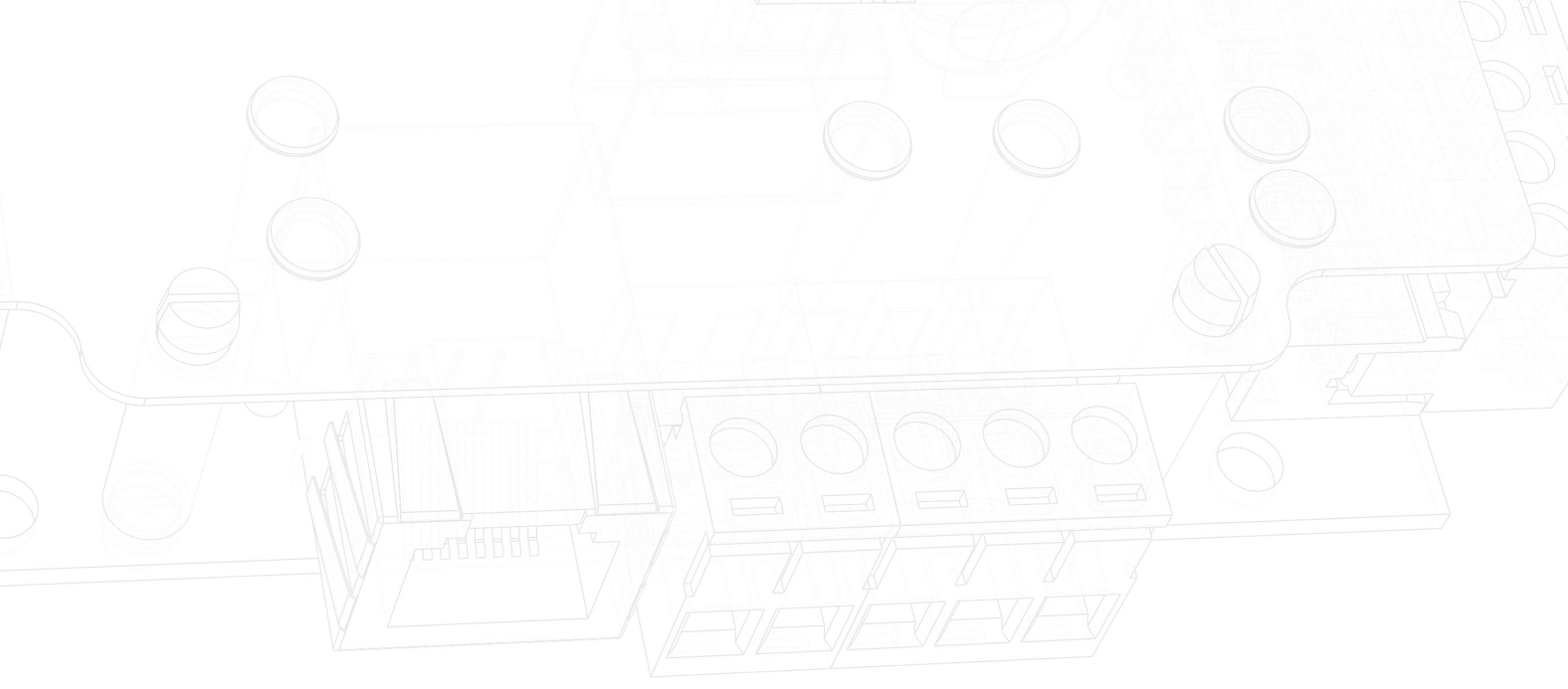